# EXCEL1級1

| 関数          | 用途                   |
|-------------|----------------------|
| ROUNDUP()   | 小数点切り上げ              |
| ROUNDDOWN() | 小数点切り捨て              |
| VLOOKUP()   | 等級から固定給を参照           |
| IF()        | 条件によって表示を切替          |
| AND()       | <b>2</b> つの条件を同時に満たす |
| DSUM()      | 条件付き合計               |
| DMAX()      | 条件付き最大値              |

◎ 問題の概要

入力データ・基準テーブル・固定給テーブルをもとに、2つの表と1つのグラフを完成させます。

出力形式1:販売データ表 出力形式2:社員別支給総額一覧表 出力形式3:勤務状況や等級別の集計

▼ 処理手順まとめ

【出力形式1:販売データ表】

表の体裁を整える(中央/左/右ぞろえ、桁区切り) 評価係数の計算 → =ROUNDUP(販売数 / 基準販売数 \* 100, 0) 評価点の計算 → =ROUNDUP(販売額 / 基準販売額 \* 100, 0) 出来高給の計算 → =960 \* 評価係数 \* 評価点 合計行(販売数・販売額・出来高)を追加 → オートSUMとドラッグコピー

【出力形式2:社員別支給総額一覧】

固定給の取得 → VLOOKUP(等級,固定給テーブル,2,FALSE)
 出来高給:出力形式1からコピーし値貼り付け
 特別手当 → ROUNDDOWN((固定給 + 出来高給) \* 0.05 \* 出勤日数 / 20, -1)
 支給総額の計算 → =固定給 + 出来高給 + 特別手当
 判定(星★) → IF(AND(出勤日数>=18,支給総額>=400000), "★★★", IF(AND(...), "★★", "★"))
 合計行を追加(固定給・出来高給・手当・総額)

【出力形式3:集計と分析】

勤務日数18日以下の支給総額合計 → DSUM 等級「E」以外の特別手当の最大値 → DMAX

【グラフ作成】

積上げ横棒グラフ(固定給・出来高給・特別手当) 表題と見出し整形、罫線処理、印刷設定(名前はヘッダーへ)

# EXCEL1級1

| 関数          | 用途                   |
|-------------|----------------------|
| ROUNDUP()   | 小数点切り上げ              |
| ROUNDDOWN() | 小数点切り捨て              |
| VLOOKUP()   | 等級から固定給を参照           |
| IF()        | 条件によって表示を切替          |
| AND()       | <b>2</b> つの条件を同時に満たす |
| DSUM()      | 条件付き合計               |
| DMAX()      | 条件付き最大値              |

### Step 1:入力と見出し整備

「請求明細一覧表」のタイトルと各項目(顧客コード、商品コード、注文数など)を入力。 見出しは中央揃え、文字は左揃え、数字は右揃え・3桁区切り。

#### 📌 Step 2: VLOOKUP関数で情報を取得

顧客マスタ・商品マスタから情報を取得(顧客名、商品名、商品単価)。 絶対参照(F4キー)に注意。

★ Step 3:出荷額の計算(ROUNDDOWN)
出荷額 = 出荷数 × 商品単価。
ROUNDDOWN(数式,-2)で百の位未満を切り捨て。

### ★ Step 4 : 割引率の計算(IF関数)

出荷数が1500以上→5%、1000以上→3%、それ以外→2%。 IF関数をネストして対応。

★ Step 5 : 請求額の算出 請求額 = 出荷額 × (1 - 割引率)。

★ Step 6: 判定処理(VLOOKUP+IF) 請求額と出荷数に応じて「丸」「二重丸」「三角」などを表示。 判定表を作成し、VLOOKUP+IFで列選択。

★ Step 7: 顧客別集計表(DSUM等) DSUM, DCOUNT, AVERAGEなどを使用。 条件付き集計表を作成し特定条件で絞り込み。

★ Step 8 : グラフの作成 顧客別「出荷額」「請求額」の集合縦棒グラフ。 タイトル:「顧客別請求集計グラフ」。

## 📌 Step 9 : 書式と印刷設定

罫線設定:外側=太線、内側=細線。 印刷設定:横方向・拡大縮小なしで1ページ・ヘッダーに名前を記入。